# يتاذلا دادرتسالا رايخ ءاطخأ فاشكتسأ اهحالصإو يداحألا لوخدلا ليجستل

### تايوتحملا

قمدق مليا قمدة من الله التاب الطليم الم تاب الطليم الله قمدة من التاب ولام الموجد اللي جست ي ف أطخ الموجد اللي جست زواجت الموجد اللي جست زواجت الموجد اللي جست المجليم الموجد من الم

### ةمدقملا

ل وؤسملل يتاذلا دادرتسالا دنتسملا اذه فصي Oontrol Hub لوؤسملل يتاذلا دادرتسالا دنتسملا اذه فصي يداحألا.

### ةيساسألا تابلطتملا

تابلطتملا

:ةيلاتلا عيضاوملاب ةفرعم كيدل نوكت نأب Cisco يصوت

- Webex Control Hub.
- يداحأ لوخد ليجست

ةمدختسملا تانوكملا

ةيلاتلا ةيداملا تانوكملاو جماربلا تارادصإ ىلإ دنتسملا اذه يف ةدراولا تامولعملا دنتست

• Azure AD.

ةصاخ ةيلمعم ةئيب يف ةدوجوملا ةزهجألا نم دنتسملا اذه يف ةدراولا تامولعملا ءاشنإ مت. تناك اذإ .(يضارتفا) حوسمم نيوكتب دنتسملا اذه يف ةمدختسُملا ةزهجألا عيمج تأدب رمأ يأل لمتحملا ريثأتلل كمهف نم دكأتف ،ليغشتلا ديق كتكبش.

### ةيڧلخلا

ءاەتنا دنع درفملا لوخدلا ليجستب لوخدلا ليجست يف لوؤسملا لشف امدنع اقباس مدختسملا ىلع بجي ناك ،حيحص ريغ نيوكتل عاطقنا للح يف وأ SP وأ LDp ةداەش ةيحالص حالصإل يفلخلا فرطلا نم درفملا لوخدلا ليجست ليطعتل Cisco TAC ب لاصتالا .نيوكتل

ەليطعت وأ يداحألا لوخدلا ليجست ثيدحت نيمدختسملل يتاذلا دادرتسالا رايخ حيتي ةنمآ ةيلخاد (API) تاقيبطت ةجمرب ةەجاو مادختساب.

### لوخدلا ليجست يف أطخ

.Webex قيبطت وأ admin.webex.com ىلإ لوصولا رذعت :يداحألا لوخدلا ليجست قارتخأ مت

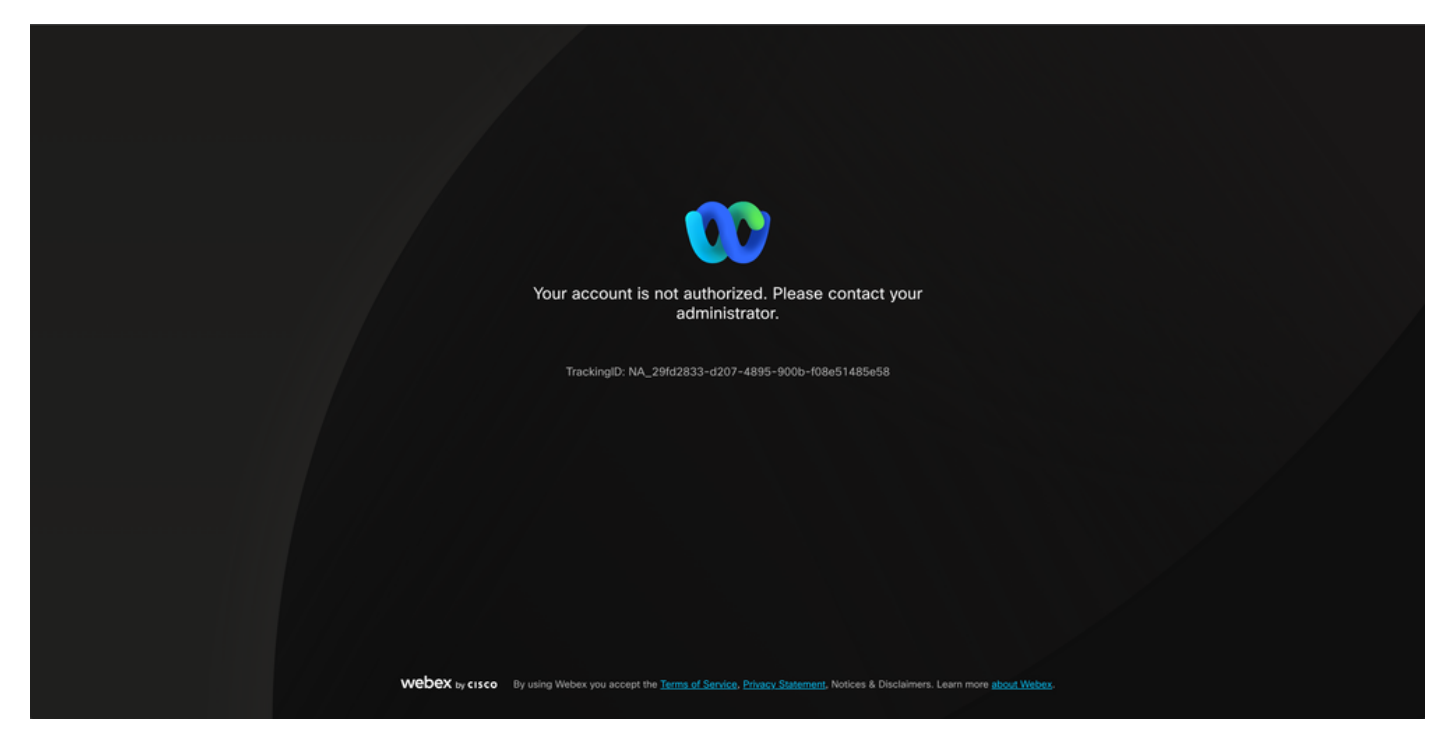

أطخلا

### يداحألا لوخدلا ليجست زواجت

ىلإ لقتنا، Inconito ضرعتسم بيوبتلا ةمالع ىلع نوكت نأ لضفي لوؤسملل ينورتكلإلا ديربلا لخدأو admin.webex.com/manage-sso

| Manage | SSO |
|--------|-----|
|--------|-----|

| Check email and submit Check email and enter OTP to SSO Recovery Options login                                                                                                    |
|----------------------------------------------------------------------------------------------------|
|                                                                                                    |
| Welcome to Webex Control Hub                                                                                                    |
| Email Address                                                                                                    |
| Send One Time Password                                                                                                    |
|                                                                                                    |
| Need help signing in?                                                                                                    |
|                                                                                                    |
|                                                                                                    |
|                                                                                                    |
|                                                                                                    |
|                                                                                                    |
|                                                                                                    |
|                                                                                                    |
| WORKSY Surveys By using Walkary Services you access the Terms of Service Disease Reterment Notices & Distainance Learn more about Walkary                                                                                                    |
| A much show of much second to anothe on work on Willing Table County Tables a processing route and the second second |
|                                                                                                    |
|                                                                                                    |
|                                                                                                    |

لوخدلا ليجست

#### ةدحاو ةرم رورم ةملك لاسرإ ددح.

| Manage SSO                                                                                                    |  |
|----------------------------------------------------------------------------------------------------|--|
|                                                                                                    |  |
| Enter email and submit Check email and enter OTP to SSO Recovery Options login                                                         |  |
|                                                                                                    |  |
| Welcome to Webex Control Hub                                                                                                    |  |
| Send One Time Password                                                                                                    |  |
| Need help signing in?                                                                                                    |  |
|                                                                                                    |  |
|                                                                                                    |  |
|                                                                                                    |  |
|                                                                                                    |  |
|                                                                                                    |  |
|                                                                                                    |  |
|                                                                                                    |  |
|                                                                                                    |  |
| Webex by cisco By using Webex Services you accept the Terms of Service Phage Statement. Notices & Disclaimers. Learn more about Webex. |  |
|                                                                                                    |  |
|                                                                                                    |  |
|                                                                                                    |  |
|                                                                                                    |  |
|                                                                                                    |  |

2 لوخدلا ليجست

نم ةدحاولا ةرملا رورم ةملكب صاخلا (PIN) يصخشلا فيرعتلا مقر لاسرا مت webex\_comm@webex.com

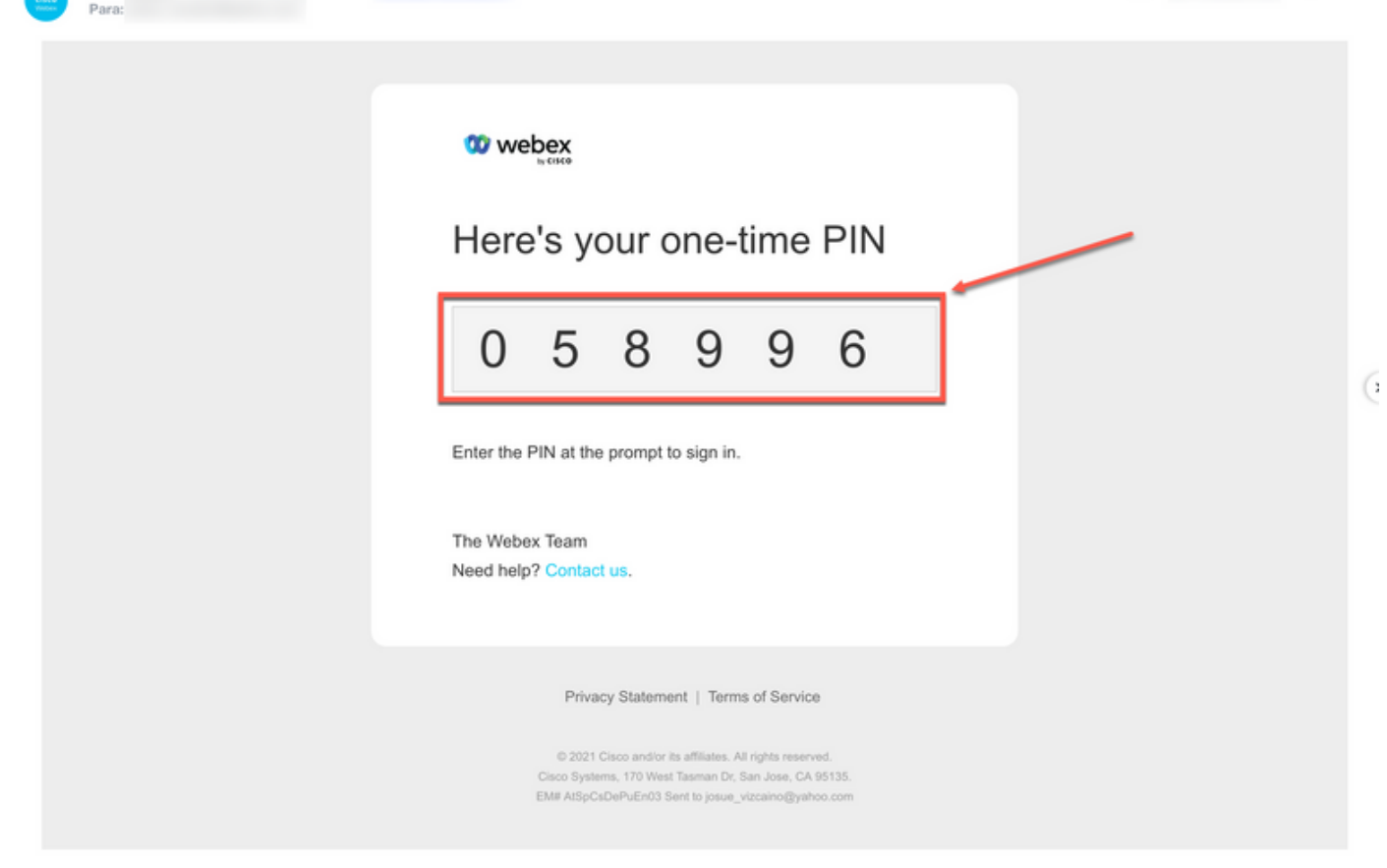

3 لوخدلا ليجست

Cisco Webex <webex\_comm@webex.com>

#### لوخدلا ليجست رزلا قوف رقناو ةدحاو ةرمل ىقلتملا (PIN) يصخشلا فيرعتلا مقر لخداً.

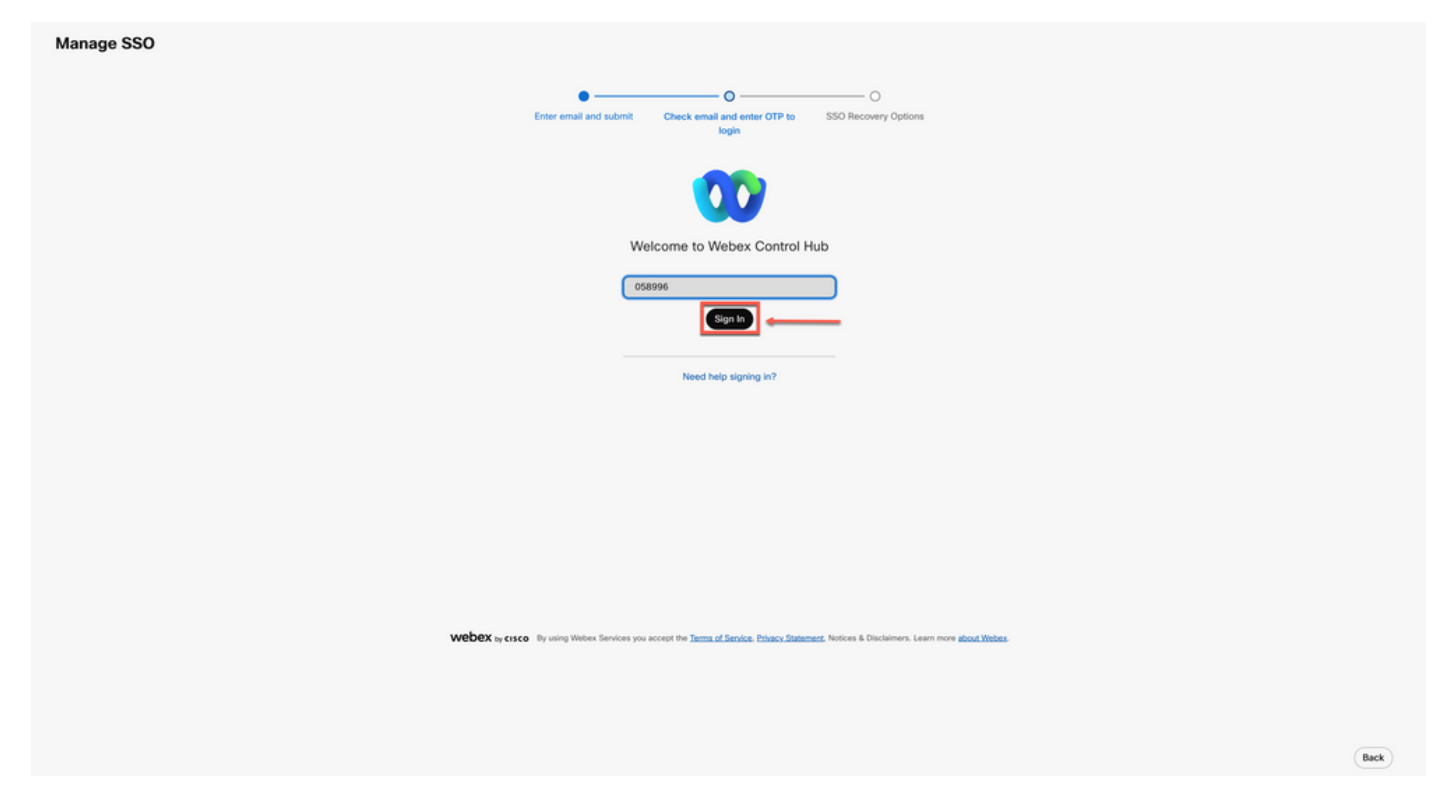

تانايبلا ليزنتو ةداهشلا ثيدحت :2 رايخ وأ SSO ليطعت :1 رايخ رتخأ SSO ةداعتسإ رايخ يف ةجاحلا بسح ةيلوألا.

| Option 1: disable SSO Modify your organization's                                                                                                    | SSO authentication                                                                                                    |                                              |
|----------------------------------------------------------------------------------------------------|----------------------------------------------------------------------------------------------------|----------------------------------------------|
| Option 2: update certificate and download metadata                                                                                                    |                                                                                                    |                                              |
| •firstin     Cisco     Self-signed by Cisco     (recommended)     Valid for 3 years     Less secure by evolve for youther Cisco metadata severy 4-5     years, four dentfolger provider (GP) wordsr must support self-signed certificates in metadas. | Signed by a public certificate authority.<br>Valid for 1 years<br>More secure but you'll need to frequently update metadata<br>(unless your ISP vendor supports trust auchors). |                                              |
| Upload IdP Metadata                                                                                                    |                                                                                                    |                                              |
|                                                                                                    | Ding                                                                                                    | T and drop a file to upload or Croces a file |

5 لوخدلا ليجست

#### 1 رايخلا

.كتسسؤمل SSO ةقداصم ليدعت ليدبت ددح

| Option 1: disable SSO | Modify your organization's SSO authentication |  |  |
|-----------------------|-----------------------------------------------|--|--|
| 1 رايخلا              |                                               |  |  |

.طيشنتلا ءاغلإ رز ددحو ءارجإلا ديكأتب مق

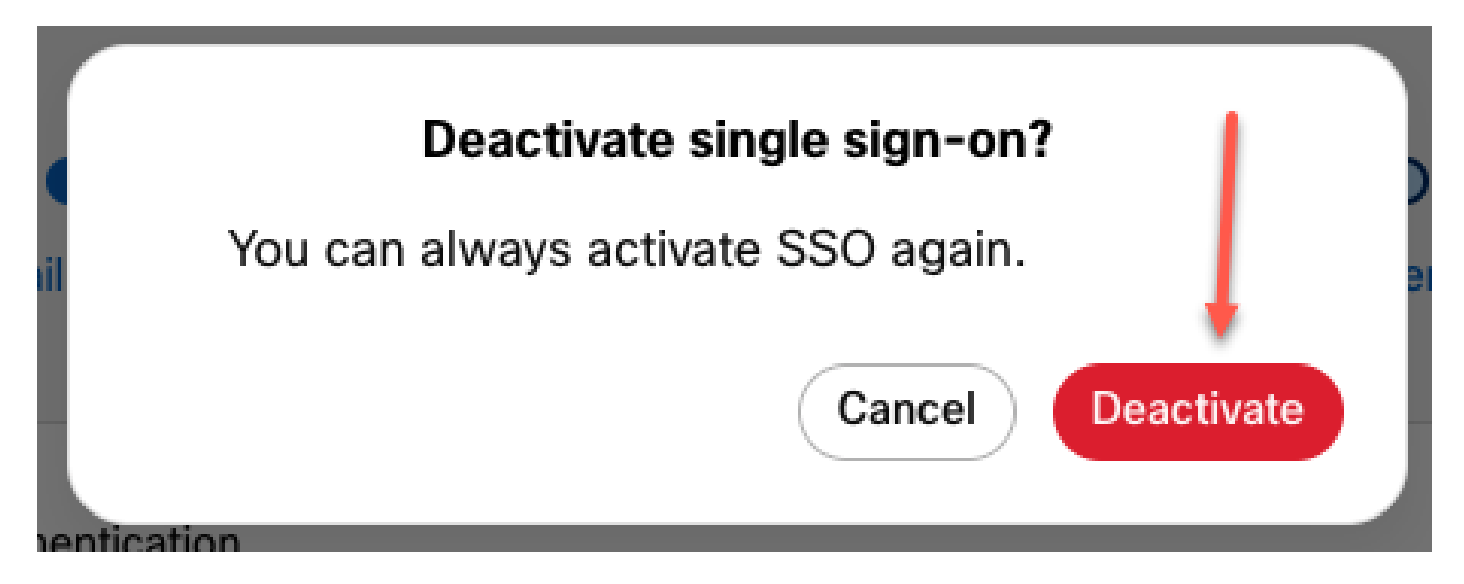

اەناكم يف ةيساسألا Webex ةقداصم تناكو حاجنب يداحألا لوخدلا ليجست ليطعت مت.

### 2 رايخلا

ثدحملا فيرعتلا تانايب فلم ليمحتب مقو ةداهش رتخأ.

| •                                                                                                    |                                                                                                    |                 |   |
|----------------------------------------------------------------------------------------------------|----------------------------------------------------------------------------------------------------|-----------------|---|
| cisco                                                                                                    | $\otimes$                                                                                                    |                 |   |
| Self-signed by Cisco<br>(recommended)                                                                                                    | Signed by a public certificate authority<br>Valid for 1 years                                                 |                 |   |
| Less secure but you'll only update Cisco metadata every 4-5<br>years. Your identity provider (idP) vendor must support self-<br>signed certificates in metadata. | More secure but you'll need to frequently update metadata<br>(unless your IdP vendor supports trust anchors). |                 |   |
| ± Download metadata                                                                                                    |                                                                                                    |                 |   |
|                                                                                                    | •                                                                                                    |                 |   |
| pload IdP Metadata                                                                                                    |                                                                                                    |                 |   |
| Ipload IdP Metadata                                                                                                    |                                                                                                    |                 |   |
| ipload IdP Metadata                                                                                                    |                                                                                                    |                 |   |
| pload IdP Metadata                                                                                                    | Webex Control Hub 55                                                                                          | 1).xmi uploaded | 2 |

2 رايخلا

#### SSO. دادعإ رابتخإ رز قوف رقنا

| Option 3: test SSO | Test SSO setup |  |  |  |  |
|--------------------|----------------|--|--|--|--|
|                    |                |  |  |  |  |

2 - 2 رايخلا

.Manage-SSO ةباوب نم جورخلا ليجست نمآلا نم نوكي ،يداحألا لوخدلا ليجست حاجن درجمب

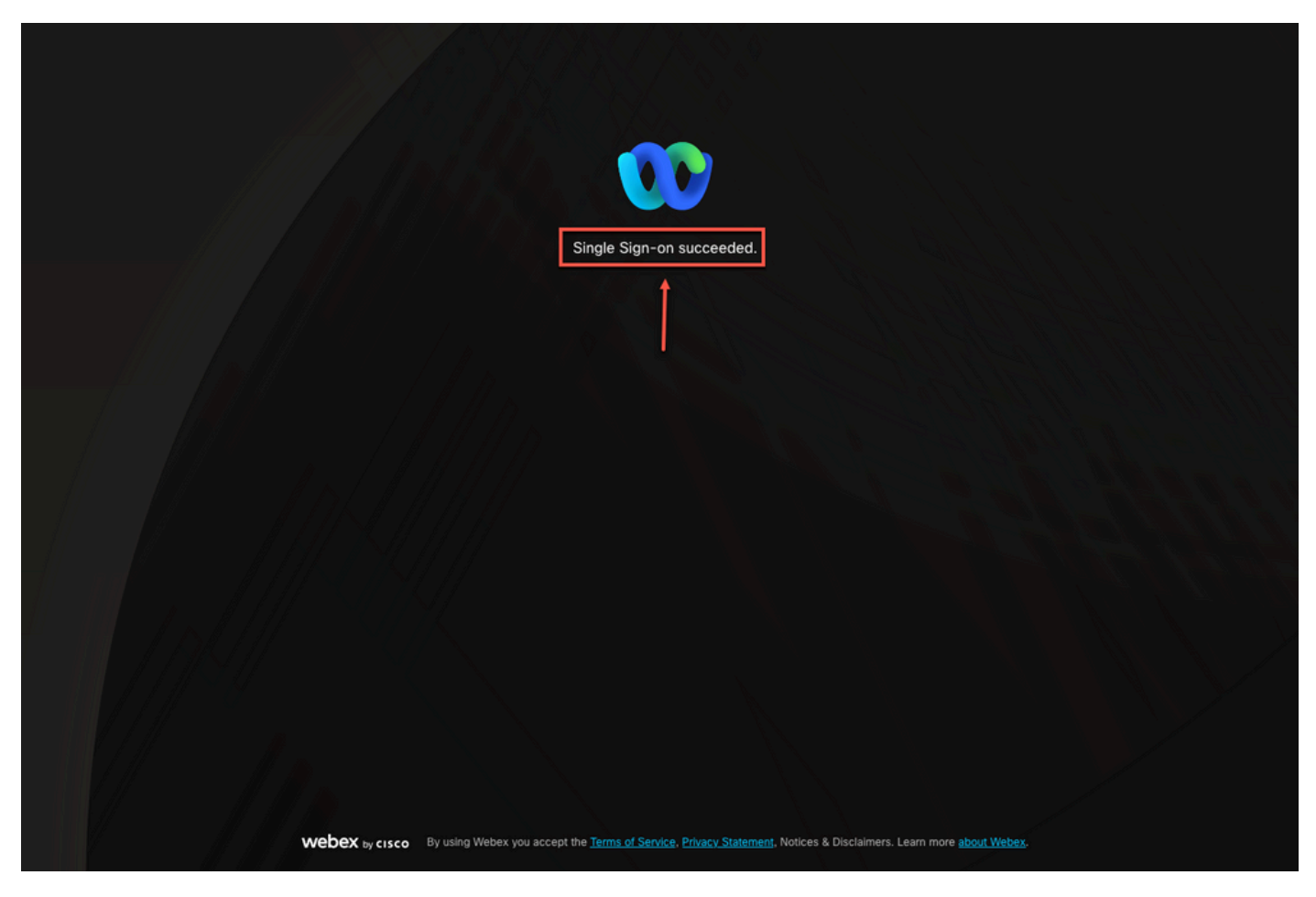

3 - 2 رايخلا

## ةلص تاذ تامولعم

<u>Control Hub يف يداحأل الوخدل ليجست لماكت</u>

<u>Control Hub يف يداحألا لوخدلا ليجست لماكت ةرادا</u>

ةمجرتاا مذه لوح

تمجرت Cisco تايان تايانق تال نم قعومجم مادختساب دنتسمل اذه Cisco تمجرت ملاعل العامي عيمج يف نيم دختسمل لمعد يوتحم ميدقت لقيرشبل و امك ققيقد نوكت نل قيل قمجرت لضفاً نأ قظعالم يجرُي .قصاخل امهتغلب Cisco ياخت .فرتحم مجرتم اممدقي يتل القيفارت عال قمجرت اعم ل احل اوه يل إ أم اد عوجرل اب يصوُتو تامجرت الاذة ققد نع اهتي لوئسم Systems الما يا إ أم الا عنه يل الان الانتيام الال الانتيال الانت الما